# FaceTime en groupe

### Pour ordinateur, iPad et iPhone

Par Normand Themens le 24 janvier 2024

### Pour l'ordinateur: Ouvrir FaceTime, par la suite aller dans les Réglages

|   |                         |                    |           | <b>É FaceTime</b> Édition Vidéo Fenêtre Aide                                                                                                    |
|---|-------------------------|--------------------|-----------|----------------------------------------------------------------------------------------------------|
| Í | FaceTime Édition        | Vidéo Fenêtre Aide | S'assurer | Général SharePlay   Bloqué                                                                                                    |
| S | À propos de FaceTime    |                    |           | Identifiant Apple : normandthemens@gmail.com Se déconnecter<br>✓ Activer ce compte                                                                                                    |
|   | Réglages                | ¥,                 | que vous  | Vous pouvez recevoir des appels FaceTime aux coordonnées suivantes :                                                                                                    |
| 1 | Désactiver FaceTime     | жК                 | êtes bien | <ul> <li>✓ rondoulci@icloud.com</li> <li>✓ rondoulci@me.com</li> <li>✓ normandthemens@gmail.com</li> </ul>                                                                                                    |
|   | Supprimer tous les élém | ents récents       | connecté  | Appels de l'iPhone<br>Utilisez le compte cellulaire de votre iPhone pour émettre et recevoir<br>des appels lorsqu'il est à proximité et que le Wi-Fi est activé.                                                                                  |
|   | Services                | > (                |           | Mise en évidence automatique                                                                                                    |
| ٩ | Masquer FaceTime        | жн                 |           | Prise de parole<br>Pendant un appel FaceTime de groupe, l'icône de la personne qui parle<br>s'agrandira automatiquement.                                                                                                    |
|   | Masquer les autres      | НЖУ                |           | Sous-titres en direct Votre Mac utilisera les fonctions d'intelligence de l'appareil pour afficher Votre Mac utilisera les fonctions d'intelligence de l'appareil pour afficher                                                                   |
| 3 | Tout afficher           |                    |           | automatquement des sous-titres dans race lime. La precision des sous-<br>titres en direct pouvant varier, ne vous y fiez pas dans des situations à<br>haut risque ou d'urgence.<br>✔ Autoriser la capture de Live Photos pendant les appels vidéo |
|   | Quitter FaceTime        | жQ                 |           | Émettre les appels à partir de : (+1 (514) 435-7450 3)<br>Sonnerie : (Reflet (par défaut) 3)                                                                                                    |
|   |                         |                    |           | Emplacement : Canada 🔹<br>Réglages par défaut des appels : 💽 FaceTime 😜                                                                                                    |
|   |                         |                    |           | FaceTime et confidentialité         ?                                                                                                    |

# Cliquer sur Nouveau FaceTime

Choisir les contacts qui ont une petite caméra au bout de leur téléphone ou courriel

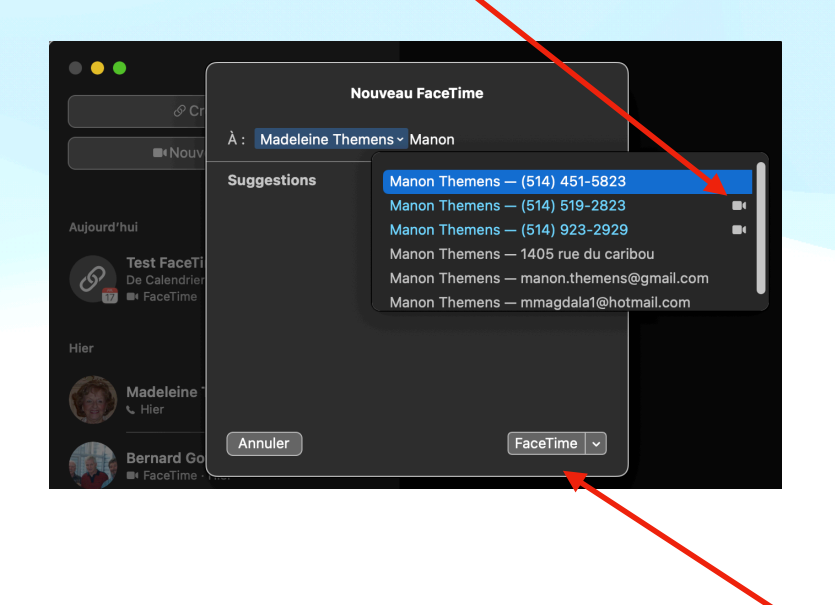

Après avoir fait votre sélection Cliquer

### Avec le iPhone: aller dans les réglages et activer FaceTime

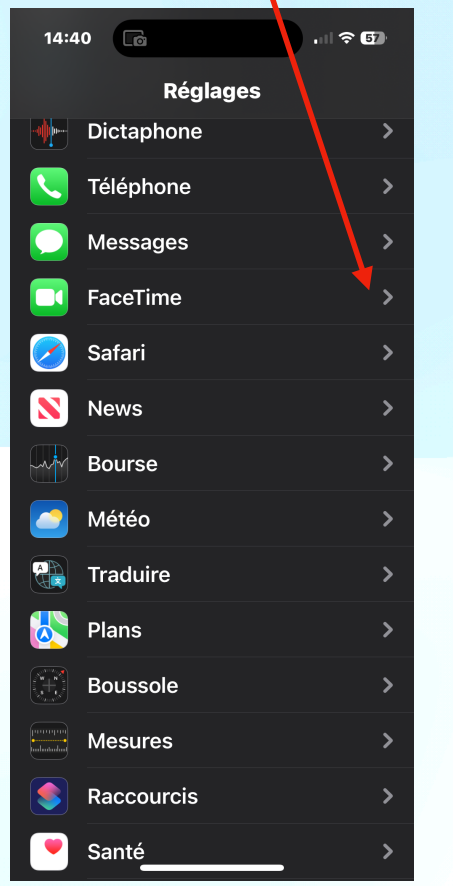

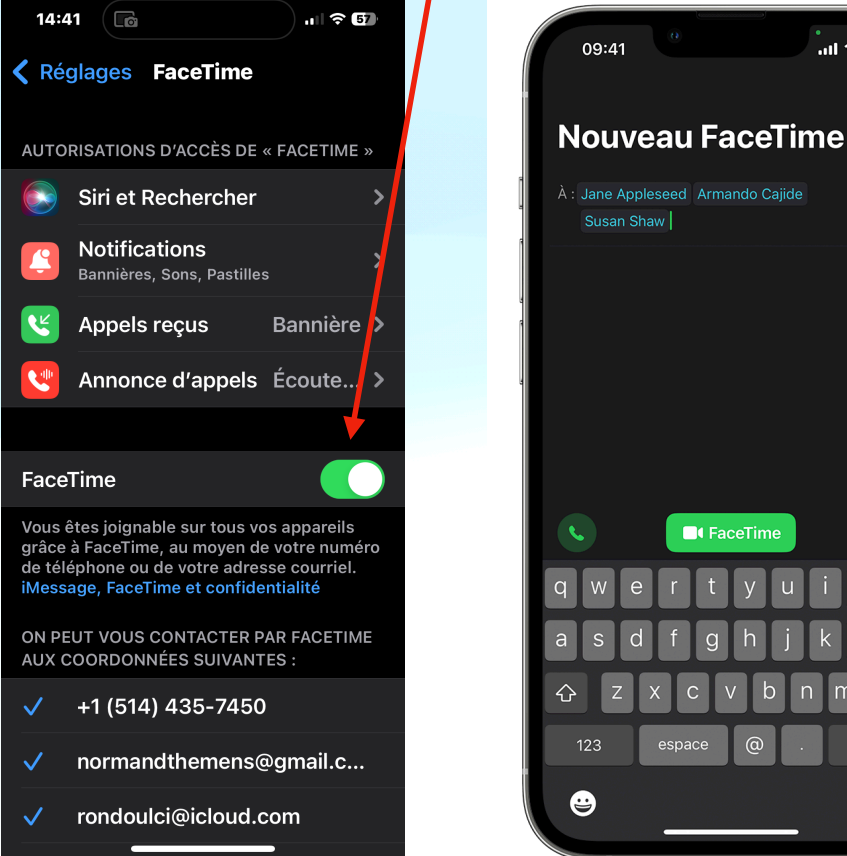

## Démarrer un appel FaceTime en groupe à partir de l'app FaceTime

- Accédez à Réglages > FaceTime, et assurez-vous que l'option FaceTime est activée.
- 2. Ouvrez FaceTime et touchez Nouveau FaceTime.
- 3. Entrez les contacts que vous souhaitez appeler.

. ...l 🕆 🗖

 $\otimes$ 

Ų

4. Touchez le bouton Audio 🕓 ou 🔲 FaceTime.

Vous pouvez ajouter jusqu'à 32 personnes à un appel FaceTime en groupe.

### Avec le iPAD:

aller dans les réglages et activer FaceTime

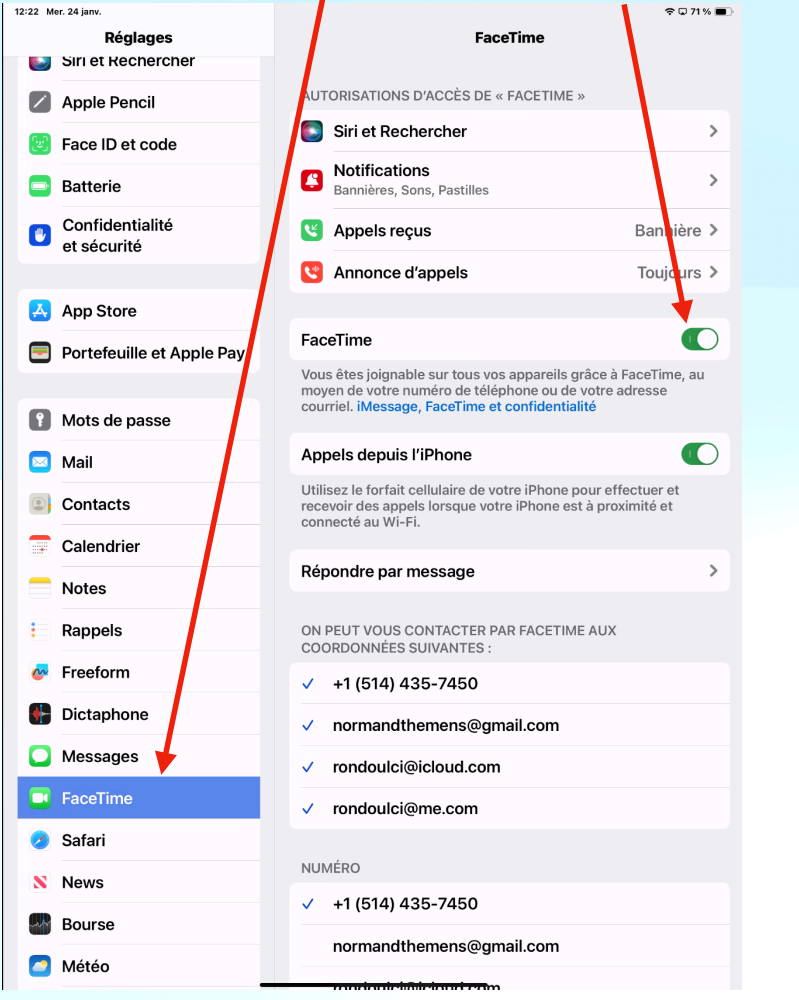

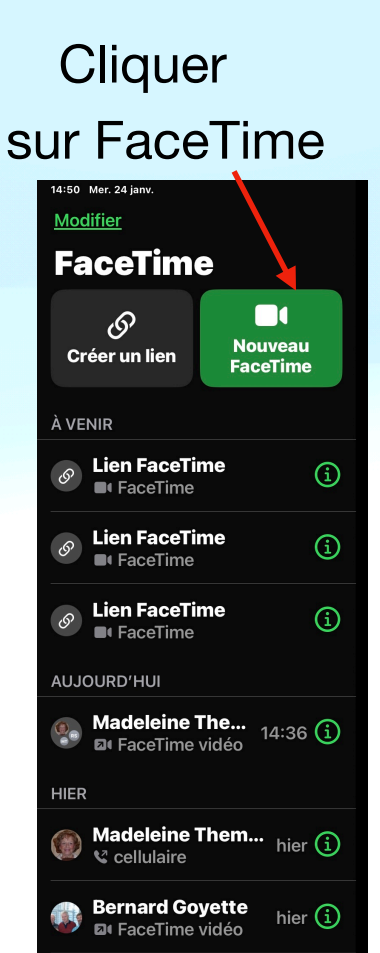

Taper les premières lettres et choisir le no du cellulaire iPhone ou courriel

| Anr                                 | nuler                                                                                                    |
|-------------------------------------|----------------------------------------------------------------------------------------------------|
| Nouveau FaceTin                     | ne                                                                                                    |
| À : made                            | ⊕                                                                                                    |
| Madalaina Contont                   | ~                                                                                                    |
| domcontant@videotron<br>ca          | <ul> <li>Image: A set of the set of the</li></ul> |
| (450) 651-3523                      | $\odot$                                                                                                    |
| Madeleine Leblanc<br>(450) 834-5301 |                                                                                                    |
| Madeleine Themens (450) 530-4018    |                                                                                                    |
| (450) 530-4018<br>cellulaire        | ✓                                                                                                    |
| (450) 227-1311<br>domicile          |                                                                                                    |
| matem@sympatico.ca<br>autre         |                                                                                                    |
|                                     |                                                                                                    |
| ספט                                 |                                                                                                    |
| / 1 2 3 4                           | 5 7% (                                                                                                    |
| –→ q w e                            | rtyuiop <sup>"</sup> ç                                                                                                    |
| <sub>ⓒ</sub> a s d                  | fghjkl; èà                                                                                                    |
|                                     | c v b n m '''é                                                                                                    |
| ⊖ .?123 <b></b>                     | @ .?123 💭                                                                                                    |

### Lorsque vous aurez terminé de sélectionner vos contacts Cliquer

sur FaceTime

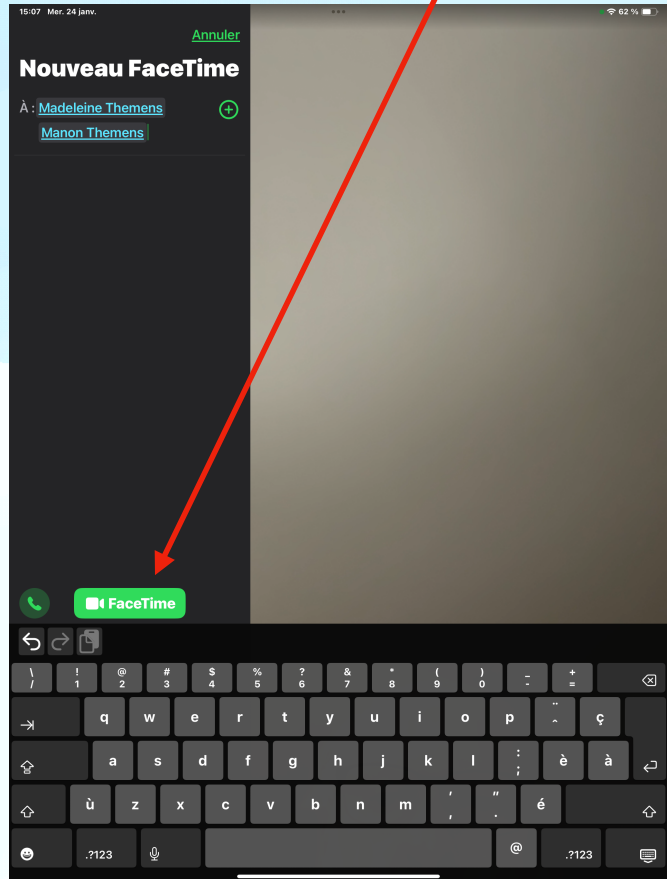